## SAVE TIME, GO DIGITAL

## Use Your Smart Phone to Generate Your Location

Save Time By Using This Digital Tool!

## FOLLOW THESE SIMPLE INSTRUCTIONS

- 1. Open the Google Maps App.
- 2. Select the <u>Menu</u> on top left-hand side of the screen.
- 3. Choose the Option for <u>Satellite</u>.
- 4. Make sure you are outside, at the location where your new driveway will meet the roadway. You cannot be in a vehicle.

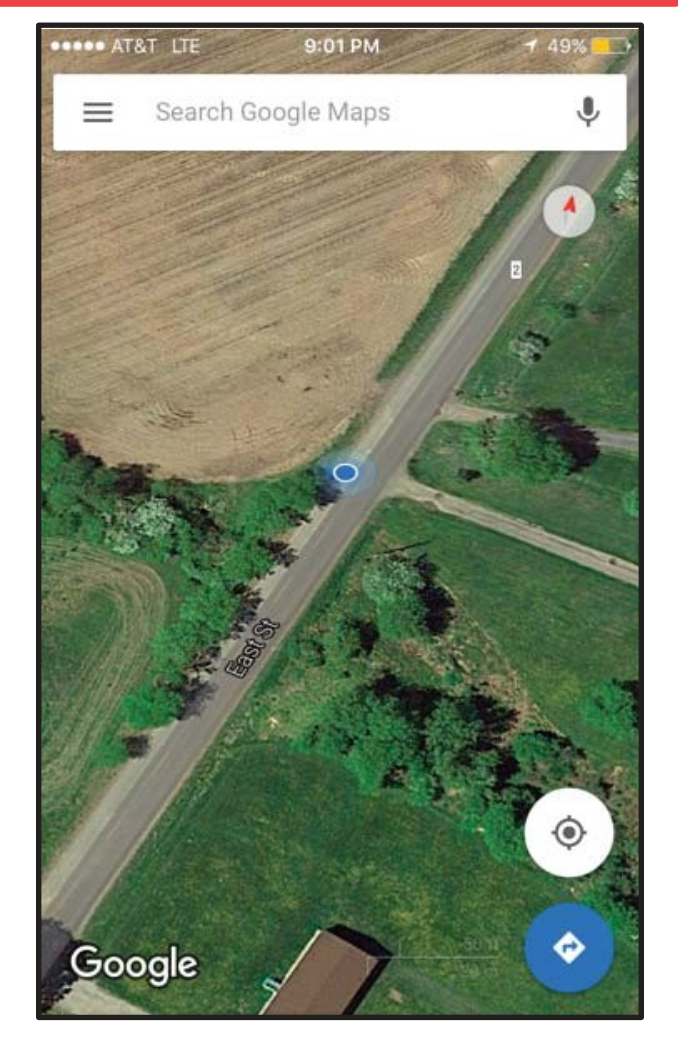

- Zoom in on the image, showing your location in relation to the road and take a Screenshot\*
  - \* For the vast majority of Android phones and tablets, to take a screenshot you simply Press and Hold the Power and Volume-Down buttons together.
  - \* For iPhone Press and Hold the "Sleep/Wake" button and then Press the "Home" button.
- 6. Zoom out and take a **Screenshot** of the overall area. (Images should look similar to picture above)
- 7. Using your compass feature on your smartphone, take a screen shot it includes the location's GPS Coordinates.
- Email images along with address application form to the address below. You will receive a response via email advising what the address is. Email to: planning@ocgov.net

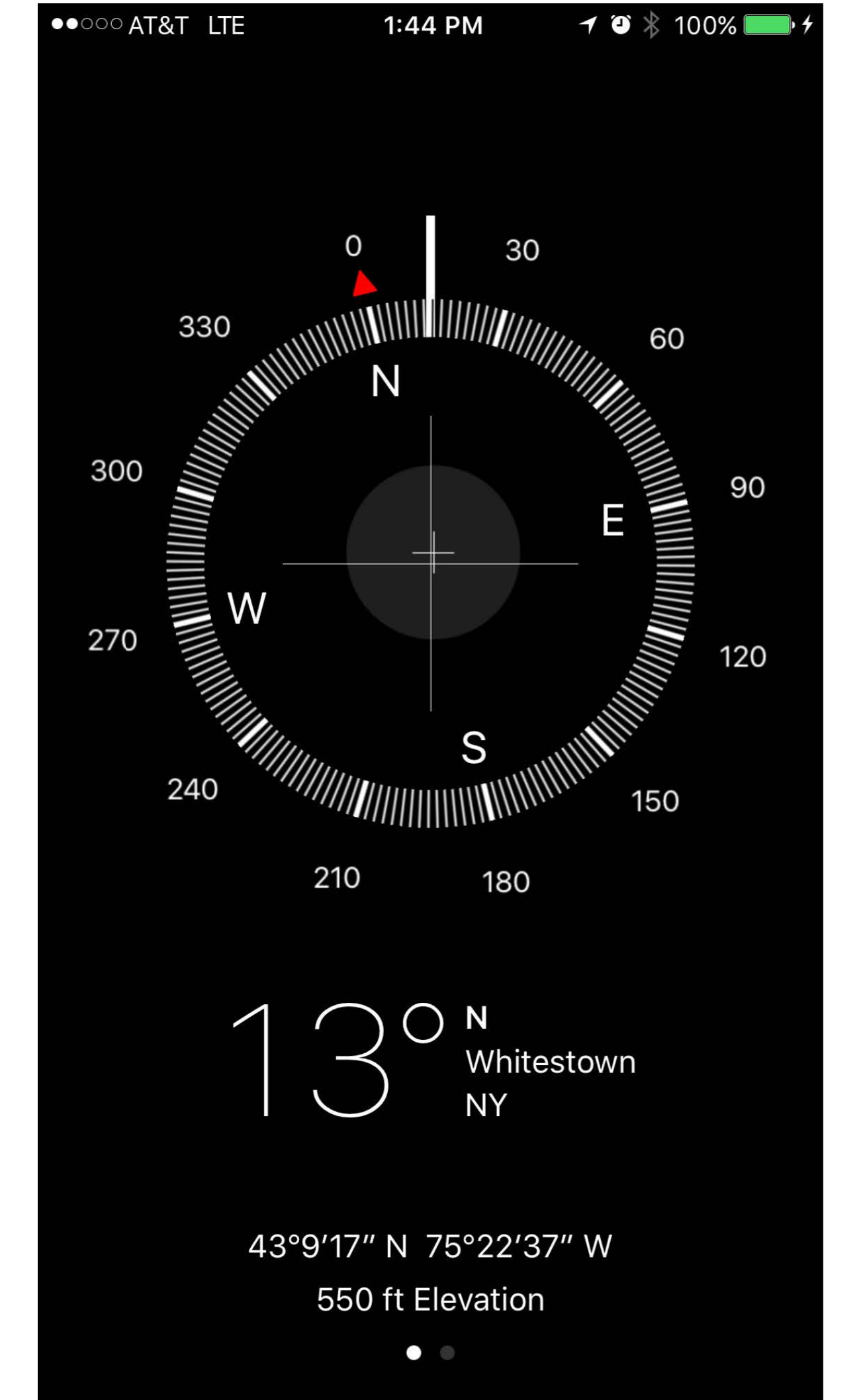